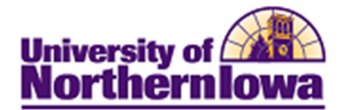

## Add/Update Residency

Residency can be entered and tracked via the Residency page. *Students must have residency in order to be term activated.* You may only have one effective row for a given term.

| Step | Action                                                                                                    |  |  |  |  |  |  |
|------|----------------------------------------------------------------------------------------------------|--|--|--|--|--|--|
| 1.   | Navigate to the <b>Residency</b> page. <b>Main Menu &gt; Campus Community &gt; Personal</b><br><b>Information &gt; Identification&gt; Residency Data.</b> |  |  |  |  |  |  |
|      | <b>Result:</b> The Residency Data search page displays.                                                                                                   |  |  |  |  |  |  |
|      | Residency Data                                                                                                    |  |  |  |  |  |  |
|      |                                                                                                    |  |  |  |  |  |  |
|      | Enter any information you have and click Search. Leave fields blank for a list of all values.                                                             |  |  |  |  |  |  |
|      | Find an Existing Value                                                                                                    |  |  |  |  |  |  |
|      | Maximum number of rows to return (up to 300): 300                                                                                                    |  |  |  |  |  |  |
|      | ID: begins with 👻                                                                                                    |  |  |  |  |  |  |
|      | Campus ID: begins with 👻                                                                                                    |  |  |  |  |  |  |
|      | National ID: begins with 👻                                                                                                    |  |  |  |  |  |  |
|      | Last Name: begins with 👻                                                                                                    |  |  |  |  |  |  |
|      | First Name: begins with 👻                                                                                                    |  |  |  |  |  |  |
|      | Include History Correct History Case Sensitive                                                                                                    |  |  |  |  |  |  |
|      | Search Clear Basic Search 📳 Save Search Criteria                                                                                                    |  |  |  |  |  |  |
| 2.   | Enter search criteria. Click the Search button.                                                                                                    |  |  |  |  |  |  |
|      |                                                                                                    |  |  |  |  |  |  |
|      | <b>Result:</b> The <b>Residency Official 1</b> tab displays. This is the only tab used at this                                                            |  |  |  |  |  |  |
|      | time.                                                                                                    |  |  |  |  |  |  |
|      | Residency Official 1 Residency Official 2 Residency Appeal Residency Self-Report                                                                          |  |  |  |  |  |  |
|      | Xavier Williams 473743 🕗 ★                                                                                                    |  |  |  |  |  |  |
|      | Residency Data                                                                                                    |  |  |  |  |  |  |
|      | Academic Career: Undergraduate                                                                                                    |  |  |  |  |  |  |
|      | Official Residency Data       Find   View All First I of 1 > Last                                                                                         |  |  |  |  |  |  |
|      | Institution: UNICS University of Northern Iowa                                                                                                    |  |  |  |  |  |  |
|      | *Effective Term: 2101 C SUMMER 2010                                                                                                    |  |  |  |  |  |  |
|      | Residency: Non-Resident - Residency Date: 05/09/2010                                                                                                    |  |  |  |  |  |  |
|      | Additional Residency Data                                                                                                    |  |  |  |  |  |  |
|      | Admissions: Non-Resident   Admission Residency Exception:                                                                                                 |  |  |  |  |  |  |
|      | Fin Aid Federal Residency:       Non-Resident         Fin Aid Fed Residency Excpt:                                                                        |  |  |  |  |  |  |
|      | Fin Aid State Residency:       Non-Resident         Fin Aid State Residency Excpt:                                                                        |  |  |  |  |  |  |
|      | Tuition: Non-Resident   Tuition Residency Exception:                                                                                                    |  |  |  |  |  |  |
|      | Save Return to Search E Notify                                                                                                    |  |  |  |  |  |  |

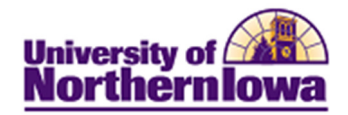

| Step | Action                                                                                                    |                                                       |  |  |  |  |  |  |
|------|----------------------------------------------------------------------------------------------------|-------------------------------------------------------|--|--|--|--|--|--|
| 3.   | If a row for the given term already                                                                                                    | v exists, update the row, otherwise click the Add     |  |  |  |  |  |  |
|      | <b>Row</b> button $\textcircled{+}$ (the lower one) to add a new row for the term.                                                                                      |                                                       |  |  |  |  |  |  |
|      | Residency Official 1 Residency Official 2 Residency Appeal Residency Self-Report                                                                                        |                                                       |  |  |  |  |  |  |
|      | Xavier Williams                                                                                                    | 473743 🥝 ★                                            |  |  |  |  |  |  |
|      | Residency Data                                                                                                    | Find   View All First 🖪 1 of 1 🕨 Last                 |  |  |  |  |  |  |
|      | Academic Career: Undergraduate                                                                                                    | €                                                     |  |  |  |  |  |  |
|      | Official Residency Data                                                                                                    | Find   View All First 🗹 2 of 2 🕨 Last                 |  |  |  |  |  |  |
|      | Institution: UNICS Q University                                                                                                    | y of Northern Iowa                                    |  |  |  |  |  |  |
|      | *Effective Term:                                                                                                    |                                                       |  |  |  |  |  |  |
|      |                                                                                                    |                                                       |  |  |  |  |  |  |
| 3.   | Complete the following informatio                                                                                                    | on:                                                   |  |  |  |  |  |  |
|      | • <b>*Effective Term</b> – Use the <b>Look</b> Un $\bigcirc$ button to select the appropriate term                                                                      |                                                       |  |  |  |  |  |  |
|      | <ul> <li>Brecuve Term – Ose the Look Op – Sutton to select the appropriate term</li> <li>Residency – Select the appropriate value (Non-Resident Resident Not</li> </ul> |                                                       |  |  |  |  |  |  |
|      | Determined). <i>Note:</i> The Addin                                                                                                    | <i>itional Residency Data</i> section populates based |  |  |  |  |  |  |
|      | on the selection made in the Re                                                                                                    | esidency field:                                       |  |  |  |  |  |  |
|      | If Official Residency is                                                                                                    | Then the Additional Residency Data                    |  |  |  |  |  |  |
|      | Resident                                                                                                    | will display <i>Resident</i> for all four fields      |  |  |  |  |  |  |
|      | Non-Resident                                                                                                    | will display Non-Resident for all four fields         |  |  |  |  |  |  |
|      |                                                                                                    |                                                       |  |  |  |  |  |  |
|      | • <b>Residency Date</b> – Use the Choose a Date button to select the appropriate date                                                                                   |                                                       |  |  |  |  |  |  |
|      | or enter the date (format = ddmmyyyy) - CS will add date format.                                                                                                    |                                                       |  |  |  |  |  |  |
|      | • Additional Residency Data –                                                                                                    | Enter any Residency Exceptions. See                   |  |  |  |  |  |  |
|      | Additional Residency Data on                                                                                                    | page 3 for more details.                              |  |  |  |  |  |  |
| 4.   | Click the Save Save button.                                                                                                    |                                                       |  |  |  |  |  |  |

Add a Comment: Because residency changes within a term are not effective dated, you may want to add a comment for the student to track when and why residency changed.

**Residency Exceptions:** There are specific procedures to follow in the event of an exception. For example, the student is a non-resident, however we want to charge "resident" tuition rates, as an exception, because of military service, spouse of faculty, etc.

Example: Non-resident being billed at the resident tuition rate

- Enter *Resident* for the Admissions, Fin Aid Federal Residency, Fin Aid State Residency, and Tuition fields
- Enter an exception reason in all four of the Exception fields

## **Residency Exception – Graduate Assistant Student Example**

In the legacy system the Graduate Assistant Code was used to track the students who were graduate assistants for a given term, and the Billing Residence Code caused these students to be billed at the resident rate. In PeopleSoft/Campus Solutions, the Graduate Assistant student group (RGRA) will be used to track this group of students and Residency should be update with the Graduate Student Exception.

#### Steps to set up a Graduate Assistant in PeopleSoft/Campus Solutions

**1.** Set up the Residency Exception using the navigation and field values as shown in the screen shot below.

| Pam Panther                                                                                                    |                                                                                                |                                | ######                                                                                                 |                                                            | Ē                                    |              |
|----------------------------------------------------------------------------------------------------|------------------------------------------------------------------------------------------------|--------------------------------|----------------------------------------------------------------------------------------------------|------------------------------------------------------------|--------------------------------------|--------------|
| Residency Data                                                                                                    |                                                                                                |                                |                                                                                                    | Find   \                                                   | /iew All First 🔳                     | 1 of 1 🕨 Las |
| Academic Career:                                                                                                    | Graduate                                                                                       |                                |                                                                                                    |                                                            |                                      | + -          |
| Official Residency Data                                                                                                    | а                                                                                              |                                |                                                                                                    | Find   Vie                                                 | ew All 🛛 First 🖪 1                   | of 1 🕨 Last  |
|                                                                                                    |                                                                                                |                                |                                                                                                    |                                                            |                                      |              |
| Institution:<br>*Effective Term:                                                                                                    | UNICS Q<br>2112 Q                                                                              | University of Nor<br>FALL 2011 | thern Iowa                                                                                             |                                                            |                                      |              |
| Institution:<br>'Effective Term:<br>Residency:                                                                                      | UNICS Q<br>2112 Q<br>Non-Resident                                                              | University of Nor<br>FALL 2011 | thern Iowa<br>Residency Date:                                                                          | 02/28/2011                                                 | 3                                    |              |
| Institution:<br>*Effective Term:<br>Residency:<br>Additional Residency                                                              | UNICS Q<br>2112 Q<br>Non-Resident<br>Data                                                      | University of Nor<br>FALL 2011 | thern Iowa<br>Residency Date:                                                                          | 02/28/2011                                                 | B                                    |              |
| Institution:<br>'Effective Term:<br>Residency:<br>Additional Residency<br>Admissi                                                   | UNICS Q<br>2112 Q<br>Non-Resident<br>Data<br>ons: Resident                                     | University of Nor<br>FALL 2011 | thern Iowa<br>Residency Date:<br>Admission Residency                                                   | 02/28/2011<br>y Exception: G                               | )<br>Fraduate Student                |              |
| Institution:<br>*Effective Term:<br>Residency:<br>Additional Residency<br>Admissi<br>Fin Aid Federal Reside                         | UNICS Q<br>2112 Q<br>Non-Resident<br>Data<br>ons: Resident<br>ency: Resident                   | University of Nor<br>FALL 2011 | thern Iowa<br>Residency Date:<br>Admission Residenc;<br>Fin Aid Fed Residenc;                          | 02/28/2011<br>y Exception: G<br>y Excpt: G                 | Fraduate Student                     |              |
| Institution:<br>*Effective Term:<br>Residency:<br>Additional Residency<br>Admissi<br>Fin Aid Federal Reside<br>Fin Aid State Reside | UNICS Q<br>2112 Q<br>Non-Resident<br>Data<br>ons: Resident<br>ency: Resident<br>ency: Resident | University of Nor<br>FALL 2011 | thern Iowa<br>Residency Date:<br>Admission Residency<br>Fin Aid Fed Residency<br>Fin Aid State Resider | 02/28/2011<br>y Exception: 0<br>y Excpt: 0<br>icy Excpt: 0 | Fraduate Student<br>Fraduate Student | ×<br>×       |

Note: Unlike many of the items in PS/CS, it is not possible to add more than one effective dated row for a given term in the Residency page. If a row for the term that is being update already exists, that row should be updated. Staff may want to consider adding a comment to document the change made to the residency status.

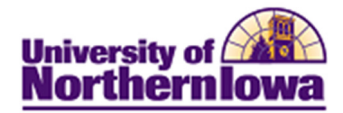

#### 2. Add the student to the Graduate Assistant student group.

Note: Because student groups in PS/CS are not term based, use the following effective dates to reflect the term as noted, where yyyy is the appropriate calendar year.

| 08/01/yyyy – Fall term   | Examples: | For |
|--------------------------|-----------|-----|
| 01/01/yyyy – Spring term |           | For |
| 05/01/yyyy – Summer term |           | For |

:: For Fall 2011, use 08/01/2011 For Spring 2012, use 01/01/2012 For Summer 2012, use 05/01/2012

Favorites | Main Menu > Records and Enrollment > Career and Program Information > Student Groups

| Pam Panther                               |            | #######                                                          | <u>0</u> 2                     |                                                                                                    |
|-------------------------------------------|------------|------------------------------------------------------------------|--------------------------------|----------------------------------------------------------------------------------------------------|
| 'Academic Institution:<br>'Student Group: |            | Fin<br>University of Northern Iowa<br>Graduate Assistant<br>Find | I View All First I of 1 I Last | If you are adding the Graduate Assistant<br>student group to a student for the first<br>time, add a row here and enter the |
| Effective Date:<br>Comments               | 08/01/2011 | 'Status: Active 💌                                                |                                | appropriate effective date.                                                                                                |
|                                           |            |                                                                  |                                | If you are adding the Graduate Assistant student group to a student for a new effective date, add a row here and enter     |
| Last Update Date/Time:                    |            | Updated By:                                                      | Type:                          | the new effective date.                                                                                                    |

Note: We may need to discuss a future process for adding inactive rows at the end of each term.

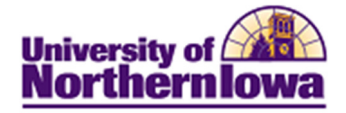

# **Additional Residency Data**

| Admissions                                   | Specify the type of residency that qualifies the     |
|----------------------------------------------|------------------------------------------------------|
|                                              | individual for admission to the specified            |
|                                              | institution.                                         |
| Fin Aid Federal Residency (financial aid     | Specify the type of residency that qualifies the     |
| federal residency)                           | individual to receive financial aid from the federal |
|                                              | government.                                          |
| Fin Aid State Residency (financial aid state | Specify the type of residency that qualifies the     |
| residency)                                   | individual to receive financial aid from the state.  |
| Tuition                                      | Specify the type of residency that qualifies the     |
|                                              | individual for tuition assistance.                   |
| Admission Residency Exception                | Specify the exception from your institution's        |
|                                              | residency rule for admissions (from the Residency    |
|                                              | Exception Table page) that applies to the            |
|                                              | individual.                                          |
| Fin Aid Fed Residency Exception              | Specify the exception from the federal residency     |
| (financial aid federal residency exception)  | rule for financial aid (from the Residency           |
|                                              | Exception Table page) that applies to the            |
|                                              | individual.                                          |
| Fin Aid St Residency Exception (financial    | Specify the exception from the state residency       |
| aid state residency exception)               | rule for financial aid (from the Residency           |
|                                              | Exception Table page) that applies to the            |
|                                              | individual.                                          |
| <b>Tuition Residency Exception</b>           | Specify the exception from your institution's        |
|                                              | residency rule for tuition (from the Residency       |
|                                              | Exception Table page) that applies to the            |
|                                              | individual.                                          |

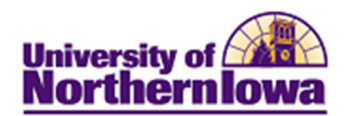

### Permanent Residency Changes that also warrant a change in Citizenship Country

Only one Citizenship Country is tracked for an individual. For this reason, when a permanent residency change is made and a change in Citizenship Country is also warranted, the existing Citizenship Country must be deleted and the new Citizenship Country added.

### Steps to update Citizenship Country in Campus Solutions

1. Navigate to the Citizenship/Passport page and delete the existing Citizenship Country using the minus button in the upper right corner and then Save – see screen shot below.

| avorites –     | Main Menu 🔻 | > Cam    | ous Community –  | > Personal Inform  | ation – 🕥 Identificati | on – 🔿 Citizenship | <ul> <li>Citizenship and Passp</li> </ul> |
|----------------|-------------|----------|------------------|--------------------|------------------------|--------------------|-------------------------------------------|
|                | rsity of    |          |                  |                    |                        |                    |                                           |
| lorthern       | lowa        |          |                  |                    |                        |                    |                                           |
|                |             |          |                  |                    |                        |                    |                                           |
| Citizenshin    | /Passnort   |          |                  |                    |                        |                    |                                           |
| Juzensnip      | a assport   |          |                  |                    |                        |                    |                                           |
| Ana Celia Fix  |             |          |                  | 276584             |                        |                    |                                           |
| Citizenship/Pa | issport     |          |                  |                    | Find   View All        | First 🕚 1 of 1 🤇   | Last                                      |
| *Country:      | CRI 🔍 Co    | sta Rica | Cit              | izenship Status: N | lative                 | ▼                  | +-                                        |
| Passport Info  | ormation    |          |                  |                    | Find   View All        | First 🕚 1 of 1 🕑   | Last                                      |
| *Passport Nu   | umber:      |          |                  |                    |                        | 0                  | + -                                       |
| Issue Date:    |             | 31       | Expiration Date: | 3                  | þ                      |                    |                                           |
| Country:       |             | Q        |                  |                    |                        |                    |                                           |
| State:         |             | Q        |                  |                    |                        |                    |                                           |
| City:          |             |          |                  |                    |                        |                    |                                           |
| Issuing Auth   | ority:      |          |                  |                    |                        |                    |                                           |
| Comment:       |             |          |                  |                    | ۲                      |                    |                                           |
|                |             |          |                  |                    |                        |                    |                                           |
|                |             |          |                  |                    |                        |                    |                                           |

2. On the same page, add the new Citizenship Country and Citizenship Status and Save – see screen shot below.

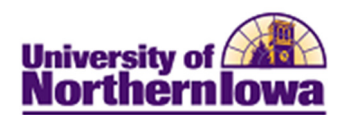

| Favorites - Ma   | ain Menu – 🔹 👌 Campus Community – | > Personal Informatio   | n 👻 > Identificatio | on – > Citizenship – > | Citizenship and Passport |
|------------------|-----------------------------------|-------------------------|---------------------|------------------------|--------------------------|
| Morthernlo       | ty of<br>wa                       |                         |                     |                        |                          |
| Citizenship/F    | assport                           |                         |                     |                        |                          |
| Ana Celia Fix    |                                   | 276584                  |                     |                        |                          |
| Citizenship/Pass | port                              |                         | Find   View All     | First 🕚 1 of 1 🕭 La    | st                       |
| *Country:        | ISA United States Ci              | itizenship Status: Natu | ıralized            | • •                    | -                        |
| Passport Inform  | ation                             |                         | Find   View All     | First 🕚 1 of 1 🕑 Last  |                          |
| *Passport Numb   | er:                               |                         |                     | + -                    |                          |
| Issue Date:      | B Expiration Date                 | :                       |                     |                        |                          |
| Country:         | USA Q United States               |                         |                     |                        |                          |
| State:           | Q                                 |                         |                     |                        |                          |
| City:            |                                   |                         |                     |                        |                          |
| Issuing Authori  | ty:                               |                         |                     |                        |                          |

Ľ

.11

🔚 Save 🔯 Return to Search 🖃 Notify

Comment: